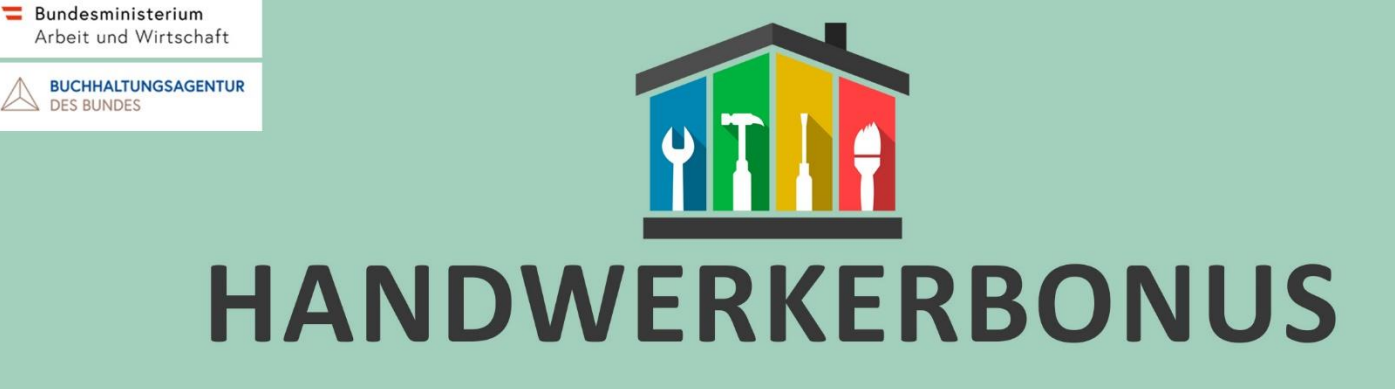

# **Antragstellung mittels ID-Austria**

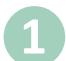

## Sicherheitsabfrage

Im ersten Schritt wird durch eine Sicherheitsabfrage überprüft, ob der Antrag von einer realen Person oder einem automatisierten System (Bot) stammt. Dazu müssen Sie die im Bild angezeigten Zahlen und Buchstaben in das dafür vorgesehene Feld eingeben.

| Ast Q2 | Bitte geben Sie die Zeichen ein, die Sie im Bild sehen. *    AstO2 |
|--------|--------------------------------------------------------------------|
|--------|--------------------------------------------------------------------|

## 2 Antragstellung mittels ID-Austria

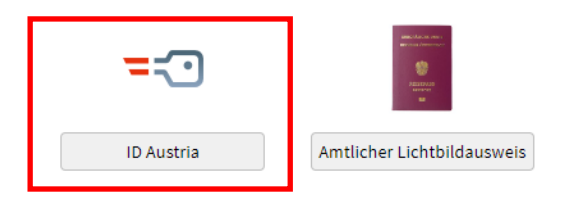

### **3** Persönliche Daten (Stammdaten)

In diesem Schritt können Sie optional Ihr Geschlecht angeben. Als ID-Austria Nutzer/in sind Ihre weiteren persönlichen Daten bereits befüllt.

| Förderwerber | /in              |                                              |
|--------------|------------------|----------------------------------------------|
|              | Vorname          |                                              |
|              | Nachname         |                                              |
|              | Geburtsdatum     |                                              |
|              | Geschlecht       |                                              |
| Kontaktdaten |                  | □ Verzicht auf elektronische Kommunikation 📊 |
|              | E-Mail-Adresse * | i E-Mail-Überprüfung PIN-Code anfragen       |

#### Kommunikationsweg und Bankdaten

In diesem Schritt geben Sie Ihre bevorzugte Kommunikationsart, Ihre E-Mail-Adresse, Ihre Telefonnummer und Ihre Bankdaten an.

|                              | Verzicht auf elektronische Kommunikation                                                    |
|------------------------------|---------------------------------------------------------------------------------------------|
| E-Mail-Adresse (verifiziert) |                                                                                             |
| Telefonnummer                | +43123456790                                                                                |
|                              |                                                                                             |
| Kontoverbindung für Auszahlu | ung                                                                                         |
| IBAN *                       | AT28 1981 0000 0000 0001                                                                    |
| Vor- und Nachname von K      | ontoinhaber:in sind gleichlautend zu oben angegebenem Vor- und Nachname von Förderwerber:in |

#### 5 Leistungsort und Abrechnungsdaten

In diesem Abschnitt geben Sie alle förderrelevanten Daten ein, wie den Ort der Leistungserbringung, das leistende Unternehmen und die Höhe der Arbeitskosten. Zudem müssen Sie nun die Rechnungen und Zahlungsbestätigungen (z.B. Kontoauszüge) als PDF hochladen.

In Kürze wird es auch möglich sein, Bilddateien (z.B. Handyfotos) hochzuladen.

| Leistungsort *                                                                         | v i                                                                                                    |
|----------------------------------------------------------------------------------------|----------------------------------------------------------------------------------------------------|
| 1200 Wier<br>Leistungs<br>Adresse w                                                    | ,Brig Nenau (Wien), Dresdner Straße 89 1 1 [Hauptwohnsitz]<br>ort is √erreichischer Nebenwohnsitz<br>eicht von Haupt-/Nebenwohnsitz ab                                                                   |
| echnung                                                                                |                                                                                                    |
| Unternehmen                                                                            | * [                                                                                                    |
|                                                                                        | Geben Sie zunächst den Namen des Unternehmens im Feld ein um die Suche zu starten. Falls die Suche nach dem Namen zu vielen Ergebnissen führt, geben<br>Sie zusätzlich einen Teil der Firmenadresse ein. |
| Zeitraum der Leistungserbringun                                                        | ; von (TT.MM.JJJJ) * 📋 bis (TT.MM.JJJJ) *                                                                                                    |
|                                                                                        | Die Leistungserbringung ab dem 1. März 2024 ist förderbar.                                                                                                    |
|                                                                                        |                                                                                                    |
| Arbeitskosten ohne Steuer/netto laut Rec<br>nung (min 250€)                            | h- <b>i</b>                                                                                                    |
| Rechnung <sub>(PDF)</sub>                                                              | * Datei auswählen 1                                                                                                    |
| Kontoauszug, Überweisungsbeleg oder Bel<br>aus Registrierkassensystem <sub>(PDF)</sub> | g Datei auswählen t                                                                                                    |
|                                                                                        | Die Arbeitsleistung wurde nicht von mir in Auftrag gegeben                                                                                                    |

# 6 bis 7 Kontrolle und Bestätigung

In den nächsten Schritten bestätigen Sie die Richtigkeit Ihrer Angaben und akzeptieren die Förderbedingungen. Abschließend erhalten Sie eine Zusammenfassung Ihres Antrags als PDF-Datei. Wenn Sie eine E-Mail-Adresse angegeben haben, wird Ihnen das gesamte Dokument zusätzlich per E-Mail zugesandt.

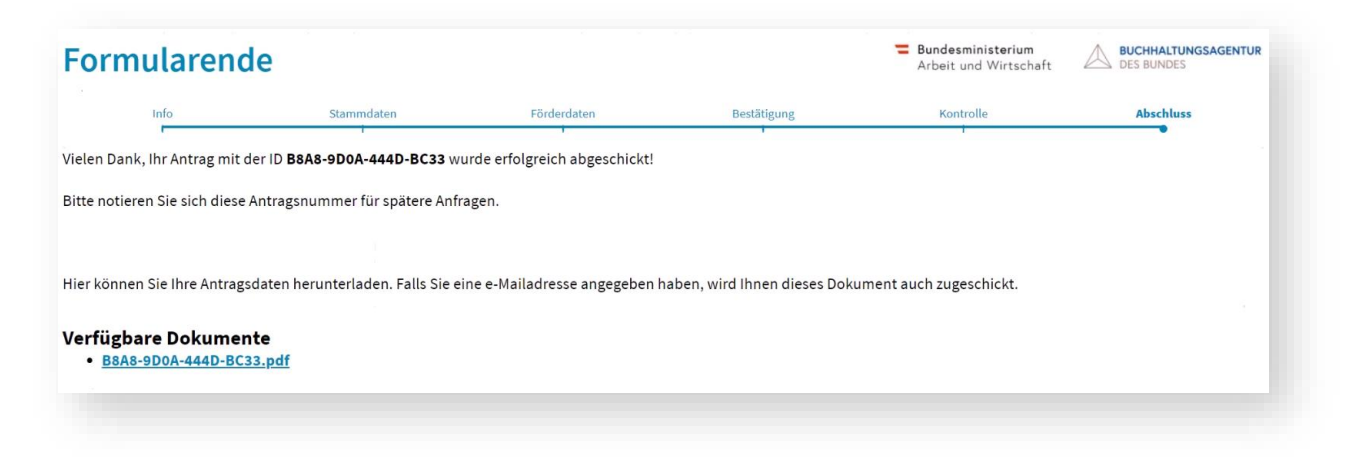